## Anleitung zur Freigabe von Dateien auf HIZ-Cloud insbesondere für <u>Gäste</u>

Für Hausarbeiten ist es u.A. nötig Studierenden den Zugang zum Beispiel von digitalen Medien, die Sie über das Medienlabor erhalten haben, zu gewähren.

Studierende sind in der hizCloud nur freigeschaltet, wenn sie einen Hiwi-Vertrag haben – ohne diesen besteht kein regulärer Zugang.

## Zwar gibt die Möglichkeit eine öffentliche Freigabe zu erstellen, wovon wir Ihnen aber dringend abraten.

Es existiert aber die Möglichkeit, einen Ordner oder Datei gezielt freizugeben, ohne eine öffentliche Freigabe zu verwenden. Dafür können Sie der Person falls er kein freigeschaltetes Uni Konto hat, ein Gastkonto einrichten. Anbei finden Sie eine kurze Anleitung, wie das zu machen ist:

- Gehe in den Ordner / auf die Datei, den/die Sie freigeben möchten.
- Klicken Sie auf das Teilen-Symbol (Freigabeoptionen anzeigen, kleiner Kopf mit einem Plus)
- Geben Sie im Eingabefeld die E-Mail-Adresse des Gastes ein.
- Es erscheint ein Popup-Menü wichtig:

-Wählen Sie hier "Gast einladen"

• Es öffnet sich ein neues Fenster:

-Trage Sie hier weitere Informationen ein (z. B. Name, Gruppe, optional eine Nachricht).

- Klicken Sie auf "Senden".
- Der Gast erhält eine Einladungs-E-Mail.

Darin wird er aufgefordert, ein Passwort zu erstellen.

• Nach der Einrichtung kann sich der Gast ganz normal über die Weboberfläche anmelden:

Mit der E-Mail-Adresse und dem selbst gewählten Passwort.

- Diese Zugangsdaten kann der Gast auch im Nextcloud-Client verwenden (z. B. zur Dateisynchronisierung auf dem Desktop).
- Hinweis:
- Sie können die Zugriffsrechte des Gasts nach dem Einladen genau wie bei regulären Benutzerkonten bearbeiten oder anpassen – z. B. Schreibrechte, Ablaufdatum, Kommentare etc.

## Um Filme abspielen zu können müssen Sie mindestens freigeben:

"Herunterladen und synchronisieren zulassen"

"Benutzerdefinierte Berechtigungen" -> "Lesen"